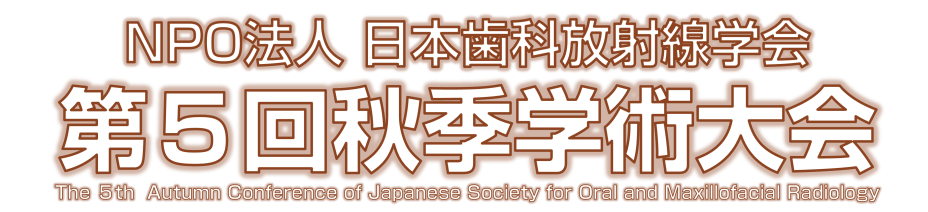

■「歯科専門医共有研修」対象セッションをオンデマンド配信いたいします。 視聴方法は下記をご確認ください。

【配信セッション】

教育講演1・教育講演2

【視聴期間】2024 年 11 月 5 日 (火)~11 月 29 日 (金) まで ※配信期間中に必ず、視聴を完了してください。

### ●視聴環境

1) パソコン環境 Windows:Windows10 / Windows11

Mac:macOS Monterey(12.7.3) 以降

- 2)スマートフォン/タブレット端末環境
   Android: Android OS 11 以降 (※ブラウザは Chrome 推奨)
   iOS / iPadOS: iOS15.8.1 以降 / iPadOS15.8.1 以降
- 3) ブラウザ(何れも最新バージョン)
  - Microsoft Edge
  - Chrome
  - Safari

※Internet Explorer は対象外となります。

- 4) 必要なソフトウェア
  - Adobe Reader

# ●視聴方法

- 1)大会ホームページ TOP の「オンデマンド配信はこちら」をクリックしてください。
   ※上記「オンデマンド配信はこちら」ボタンは配信開始日の11月5日に設置いたします。
- 2)受講登録時(決済完了後)の自動自動送信メールにて配信サイトログイン用のID・パスワードをお送りしております。
   ID・パスワードを入力いただき、配信サイトヘログインください。
   ※ID・パスワードは手入力ではなく、コピー&ペーストで貼り付けすることを推奨いたします。
- 3) 以下、手順については別紙をご確認ください。

#### ●視聴手順

大会ホームページ「オンデマンド配信はこちら」をクリック後、
 配信サイトヘログインしてください。

※受講登録(決済完了後)の自動送信メールに記載の ID・パスワードでログインしてください。

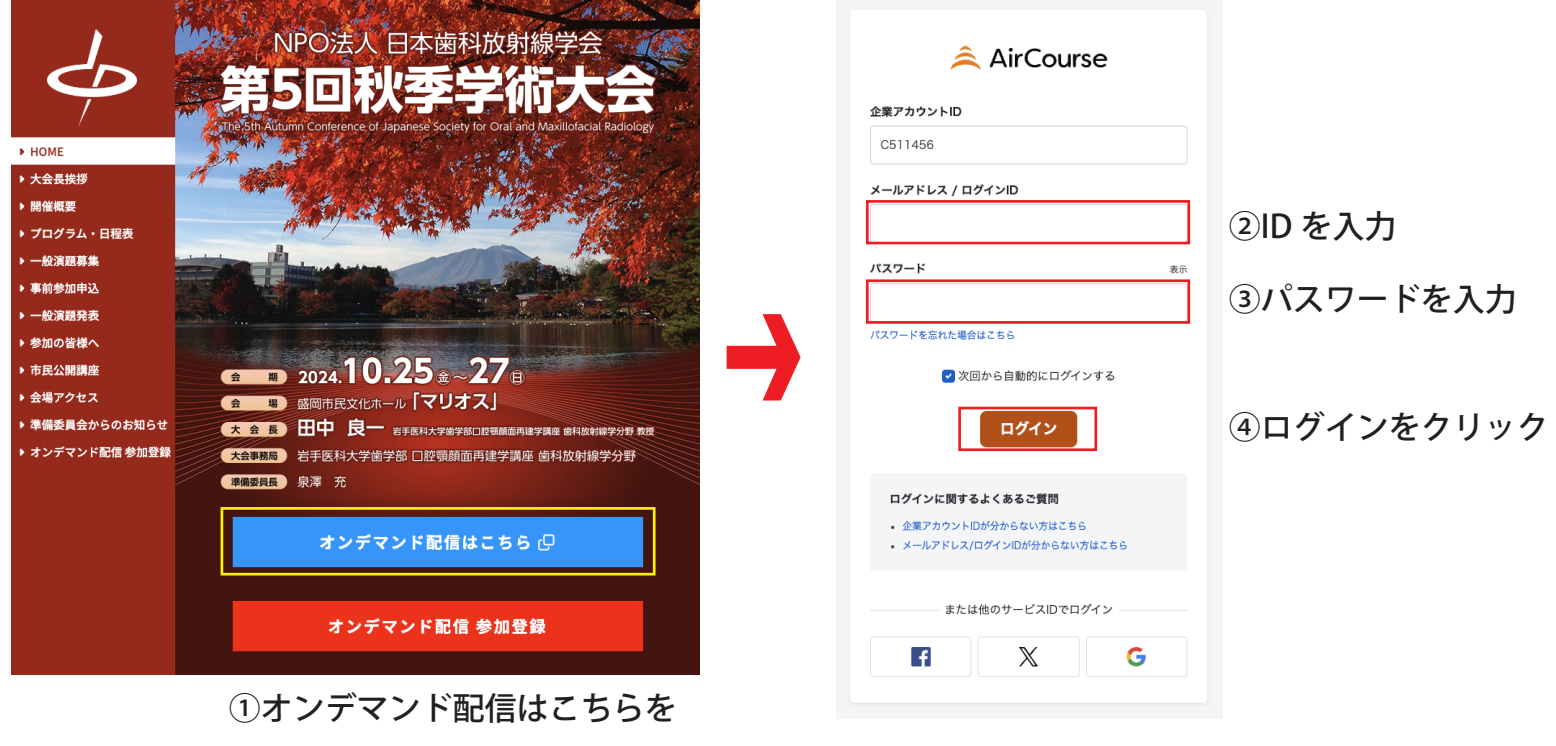

クリック

# 2) 講演動画 視聴方法

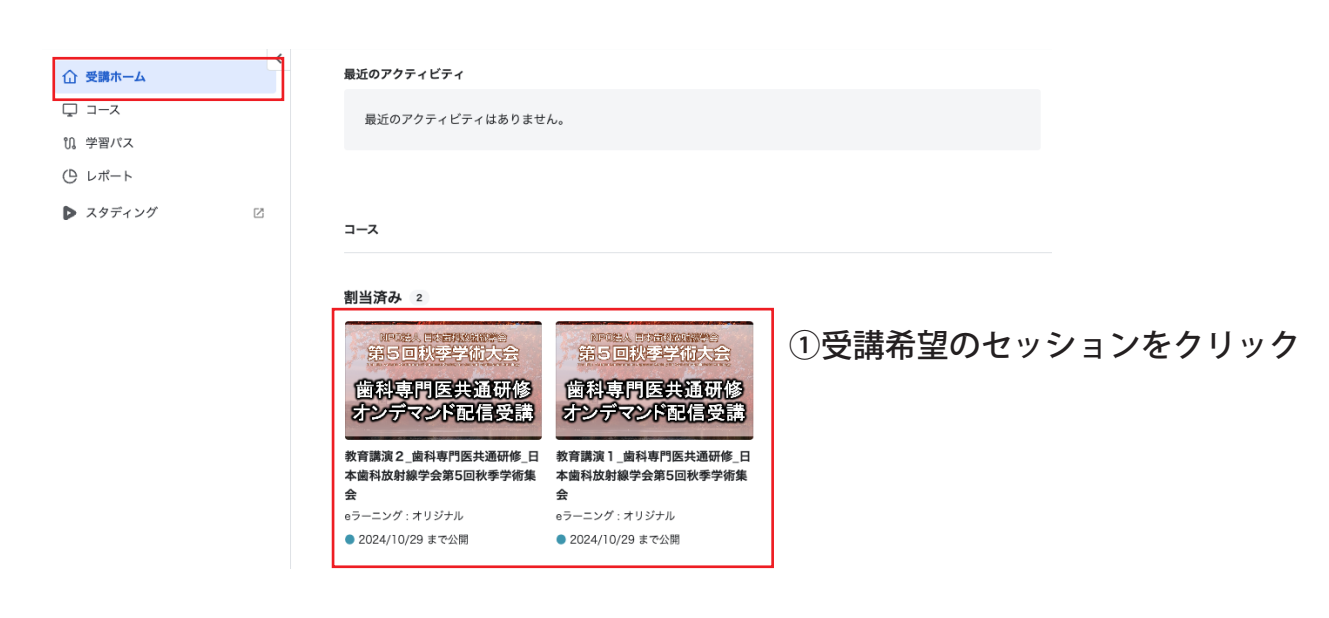

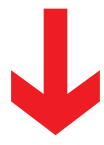

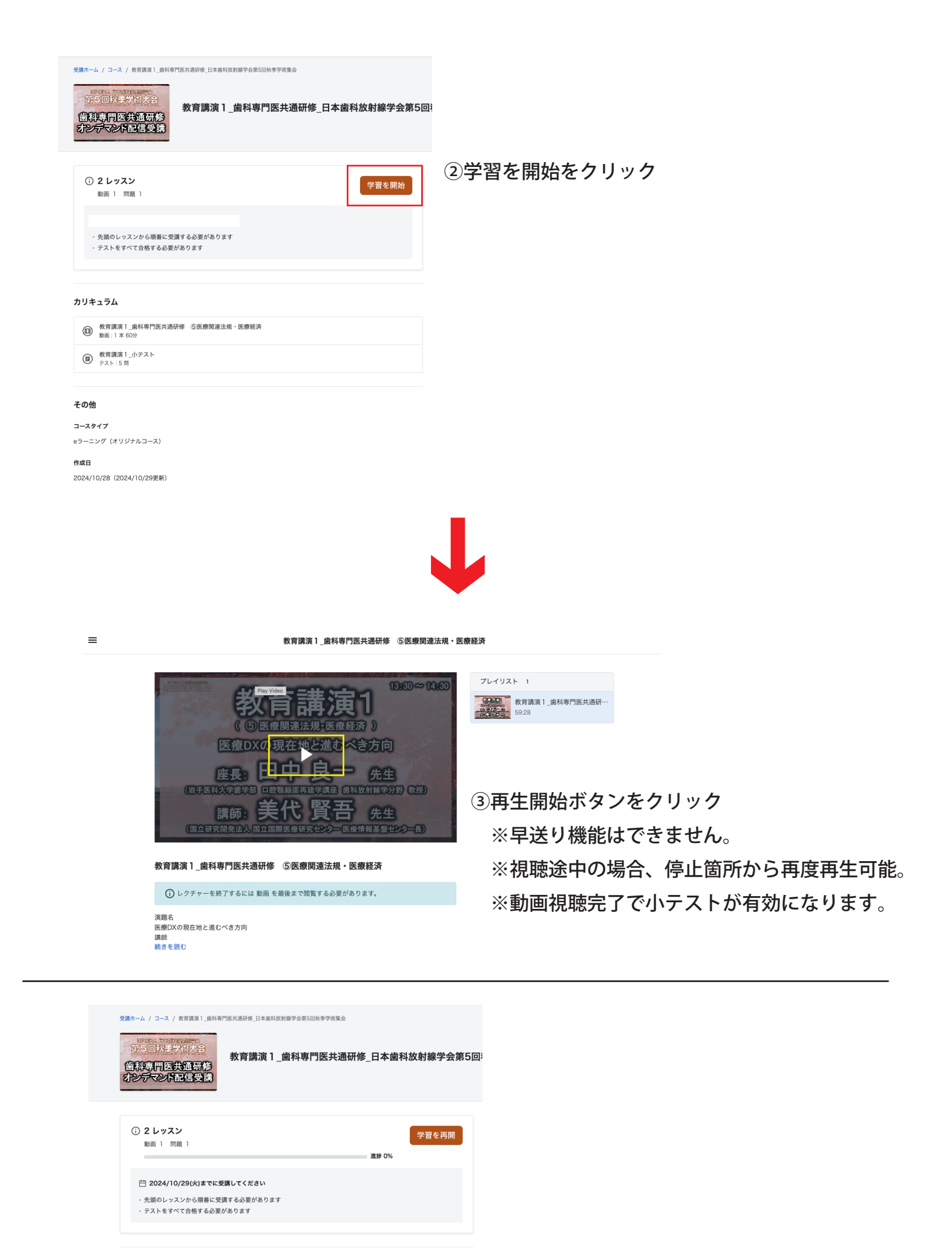

学習中

カリキュラム

 教育講演1\_小テス テスト:5 問

微育講演 1\_曲科専門医共通研修 ⑤医療関連法規・医療経済
 動面:1本 60分

④視聴途中の場合(途中から再生)は こちらをクリック

### 3) 小テスト回答

※視聴を完了すると小テストを受講することができます。
※5題の質問にお答えください。正答率 100%で単位認定となります。
※回答は何回でもできます。

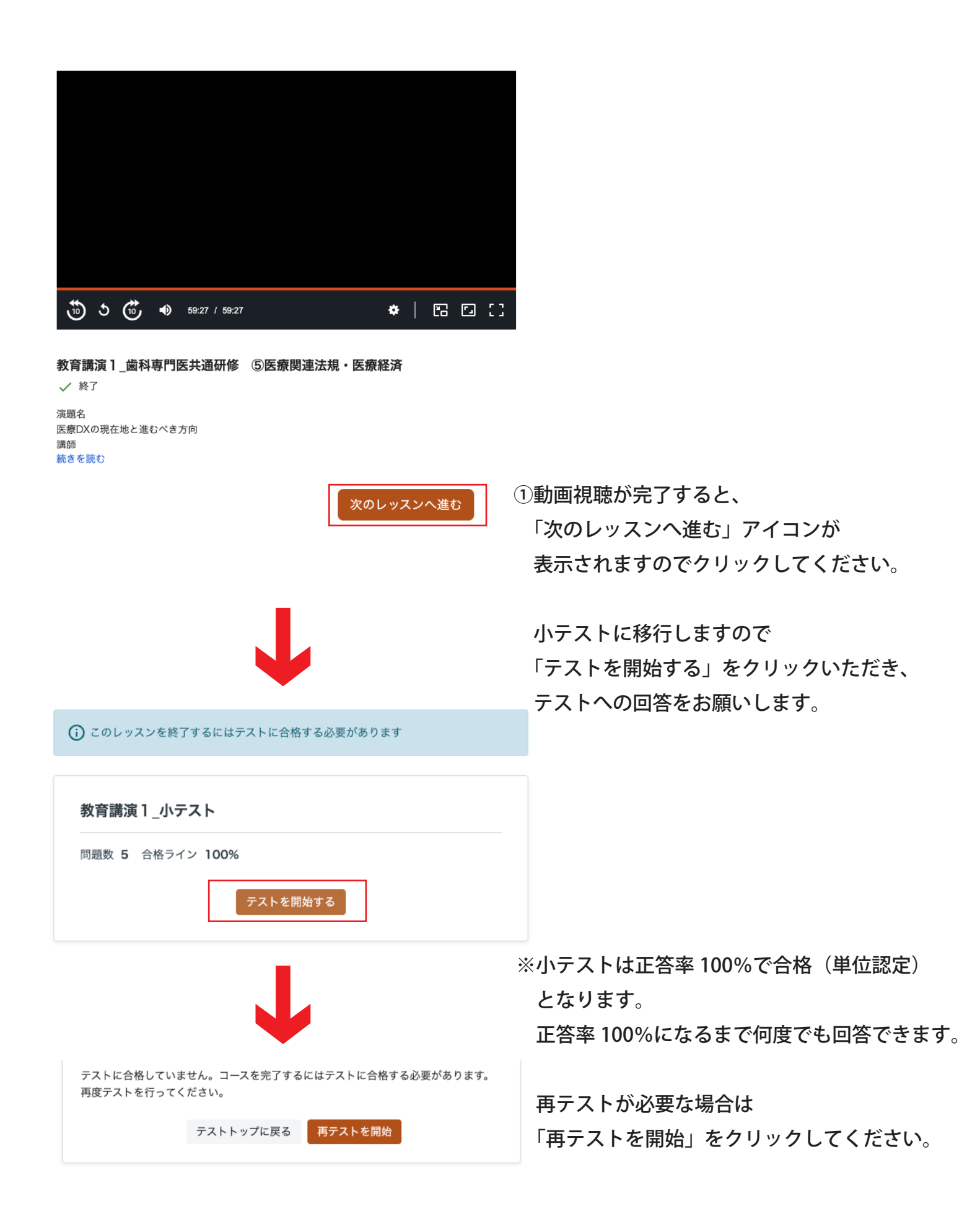